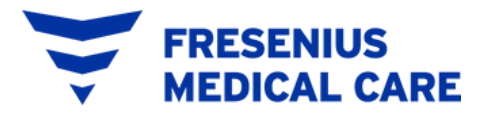

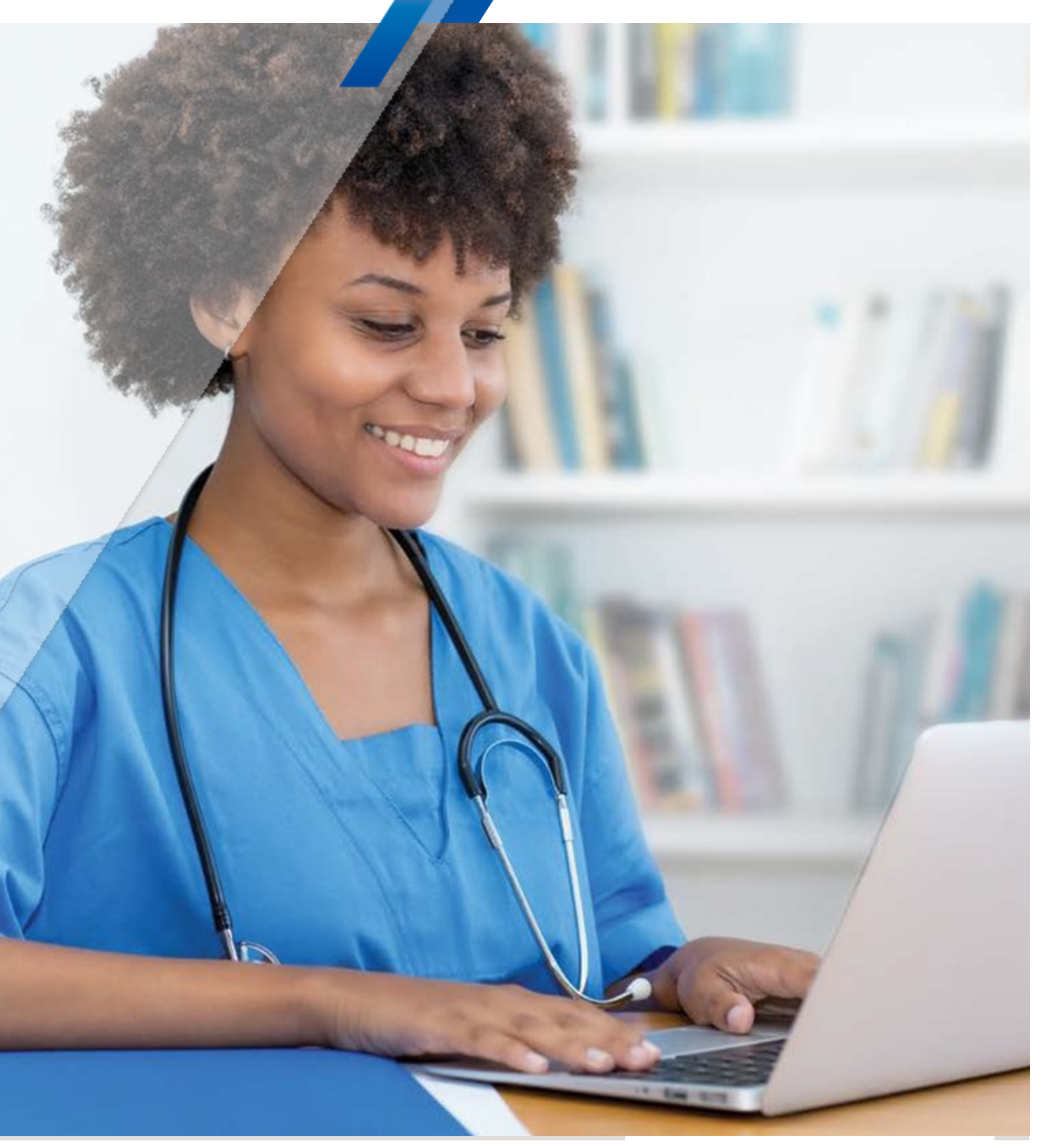

# **Kinexus<sup>®</sup> Portal** Getting Started Guide

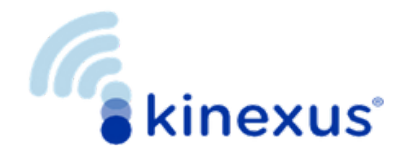

## **Kinexus Portal**

Kinexus is a comprehensive connected health service that supports managing peritoneal dialysis (PD) therapy for patients using Fresenius Medical Care products, including PD cyclers. The Kinexus Portal is arranged to provide customized access that is tailored for each user role. There are six user roles: Clinician, Clinic Manager, Prescriber, Non-Licensed Professional, Systems Admin, and Systems Admin + Clinician. For more information, see the Kinexus Portal User's Guide.

This guide provides insight into the portal layout, instructions related to key functions, and an overall introduction to using the Kinexus Portal. The patient names and data shown in this guide are fictitious.

# Contents

| Kinexus Portal                      | 3  |
|-------------------------------------|----|
| Kinexus Portal Home Screen Overview | 4  |
| Changing the Default Screen         | 4  |
| Kinexus Portal Patient Enrollment   | 5  |
| Therapy Management                  | 7  |
| Creating Therapy Programs           | 7  |
| Publishing a Therapy Program to a   |    |
| Patient's Kinexus Gateway and USB   | 9  |
| Importing Treatments                | 11 |
| Orders                              | 12 |
| Ordering Supplies                   | 12 |
| Ordering Training Supplies          | 15 |
| Review or Create a Ticket           | 17 |

# **Kinexus Portal Home Screen Overview**

After successfully logging into the Kinexus Portal (kinexus.fmcna.com), the default home screen will depend on your organization's requirements.

## **Changing the Default Screen**

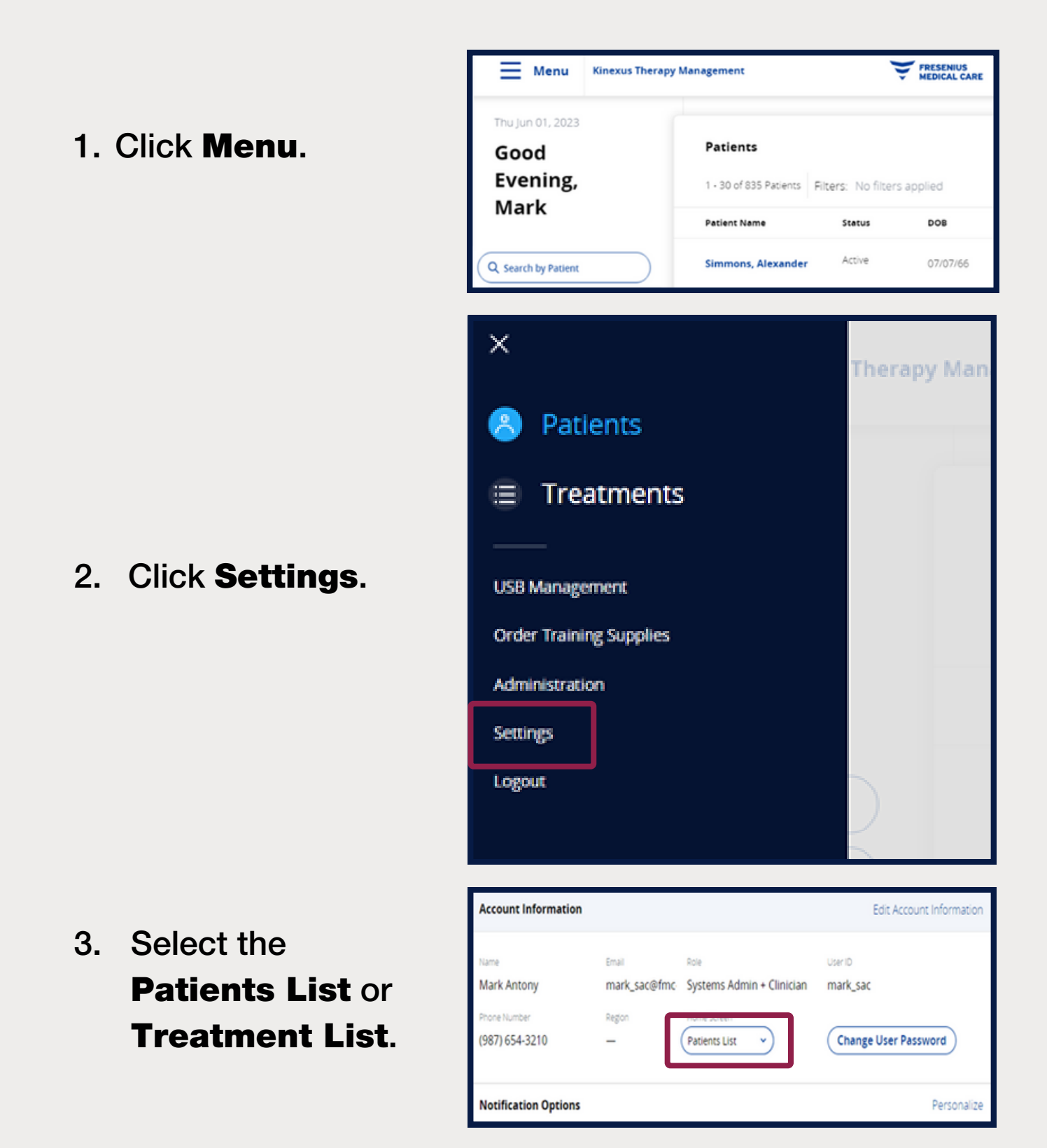

# **Kinexus Portal Patient Enrollment**

The Enroll New Patient button and its related features may not be available based on your organization's requirements.

1. Click Enroll New Patient.

2. Enter Demographic Information.

Fields with an asterisk \* are required.

3. Click **Assign to Clinic** then search for the desired clinic.

Required to complete enrollment.

# 4. Click Assign to Clinic.

To change the assigned clinic, click **Reassign Clinic** - see inset.

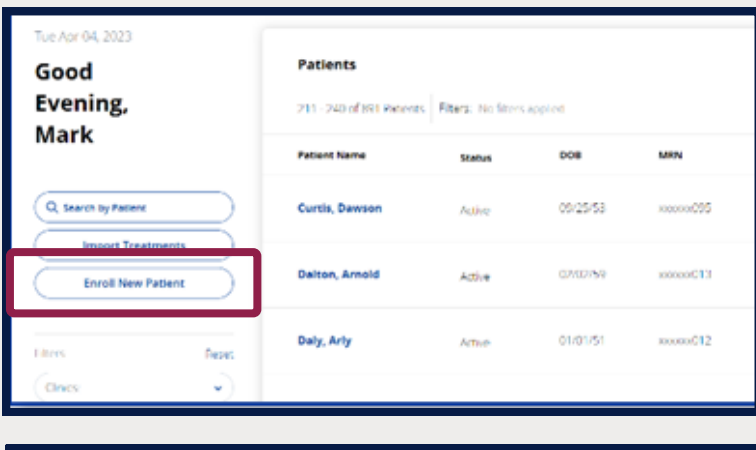

| Enroll New Patient     |                        |                               |
|------------------------|------------------------|-------------------------------|
| Patient Information    |                        |                               |
| First Name *           | Middle Initial         | Last Name *                   |
| Enter first name       | Enter middle initial   | Enter last name               |
|                        |                        |                               |
| Preferred Name         | Date of Birth *        | Medical Record Number (MRN) * |
| Enter preferred name   | MM/DD/YYYY             | Enter MRN                     |
|                        |                        |                               |
| Modality *             | Effective Date * 🛈     | Target Weight                 |
| Select modality        | MM/DD/YYYY             | Enter target weight           |
| Gender •               | Ethnicity              | Language •                    |
| Select gender          | Select ethnicity       | Select language               |
| Primary Phone Number • | Secondary Phone Number | Work Phone Number             |

| Assign to Clinic    |                   |           |        |         |               |      |
|---------------------|-------------------|-----------|--------|---------|---------------|------|
| Q, Search by Clinic | - 5 of 115 Cinics |           |        |         |               |      |
| Clinic Name         | Address           | Region    | Status | Contact | # of Patients |      |
| 0.1271              |                   | Northeast | Active |         | 152           | Ass  |
| 0.0/7/271           |                   | Northeast | Active |         | 56            | Ass  |
| 0.401               |                   | Mdwest    | Active |         | 117           | Assi |
| 0 105-5e-t          |                   | West      | Active |         | 12            | Ass  |

| Assign to Clinic  |                    |                |         |         |               | ×                |
|-------------------|--------------------|----------------|---------|---------|---------------|------------------|
| Q. Search by Clim | ۰ ۱۰5 of 115 Cinic | 5              |         |         |               |                  |
| Clinic Name       | Address            | Region         | Status  | Contect | # of Patients |                  |
| 0.1271            |                    | Northeast      | Ă¢tive  |         | 152           | Assign to Cinic  |
| Clinic la         | formation *        | Northeast      | ACT/VP  | -       | 56            | Assign to Clinic |
| Clinic            | ID Clinic Name     | Clinic Address |         |         | 117           | Assign to Cinic  |
| 1051              | 7                  |                | Reassig | gr      | 12            | Assign to Clinic |
| 0.10031           | /                  |                | Clinic  |         | 1             | Assign to Cinic  |
|                   |                    | 1 2 3 4        | 5 3 23  |         | Car           | cel Done         |

5. Click Done.

# 6. Enter Clinician Information

(patient care manager)

# Select Edit Nephrologist to search or select from list.

8. Click Save.

9. Click **OK** on the Success screen.

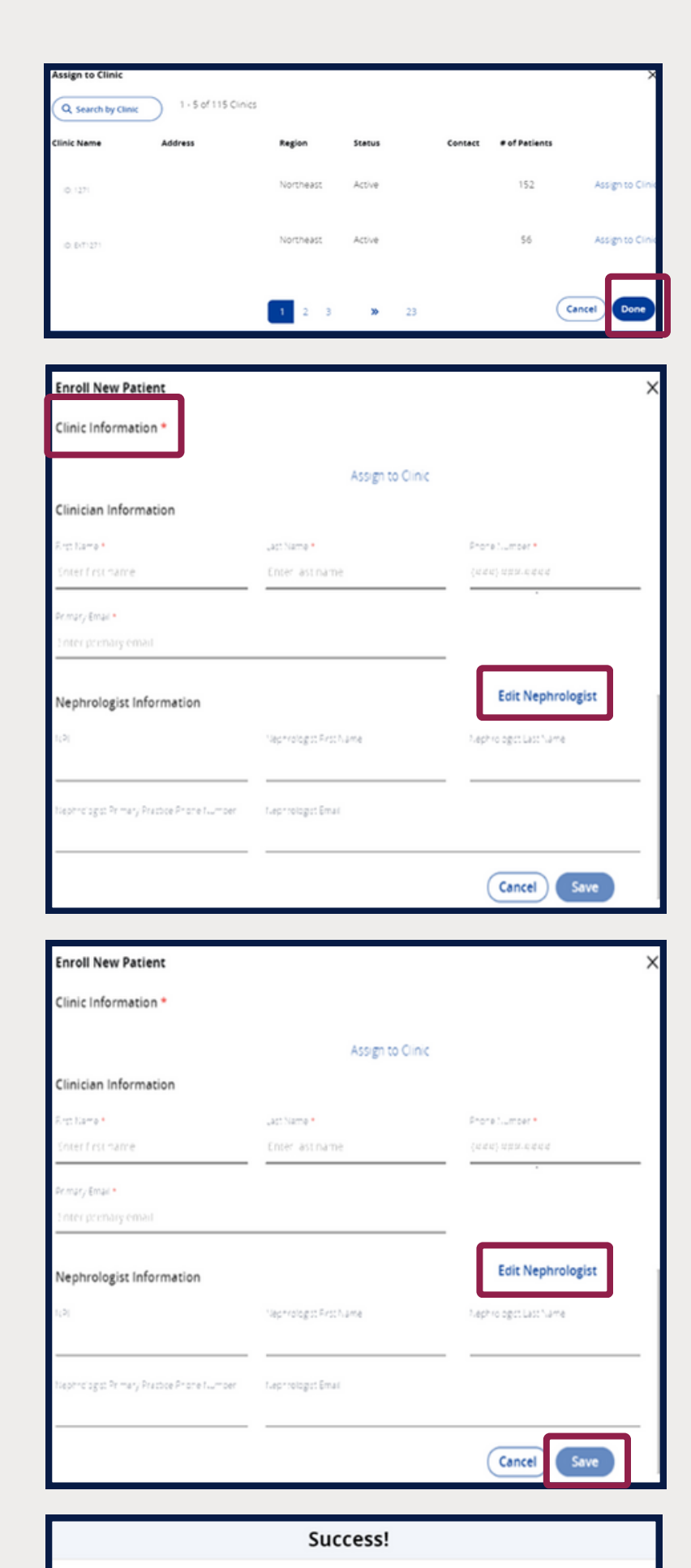

You have successfully created the patient. The patient will be fully enrolled in 1 to 2 business days. You may proceed to order supplies for this patient.

# **Therapy Management**

**Creating Therapy Programs** 

- Click the Therapy Programming tab.
- 2. Click Create New Program.
- 3. Select **Program** for **Therapy Modality**.

# 4. Select Cycler Settings.

Click the question mark (?) icon anytime to view IFU and more information on the portal section.

#### 5. Select **Cycler Settings** options.

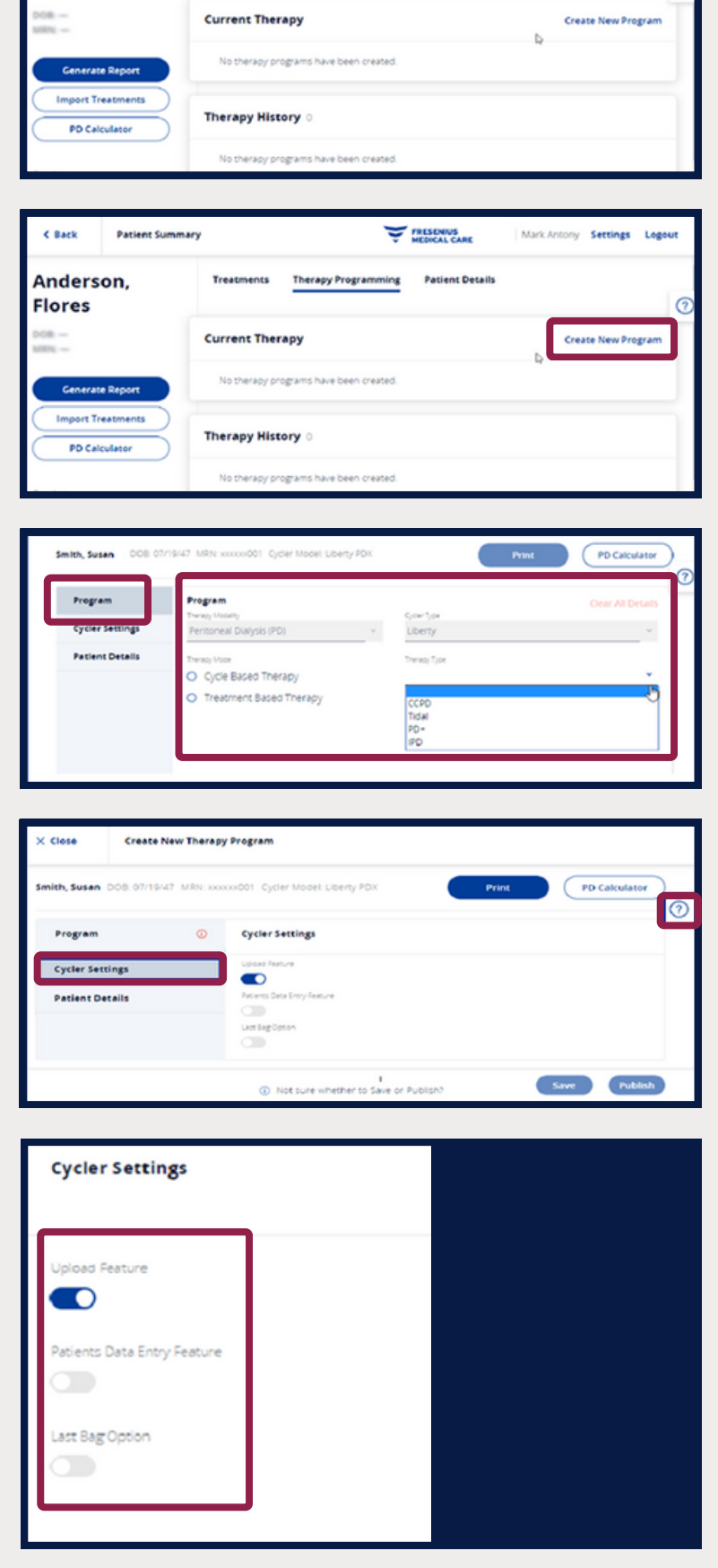

FRESENIUS

Patient Details

Therapy Programming

Mark Antony Settings Logour

Patient Summary

Treatments

C Back

Flores

Anderson,

× Close Create New Therapy Program 6. Click Patient PD Calculator Smith, Susan DOR: 07/19/47 MRN: xxxxxx001 Cycler Model 0 Program **Details**. Patient Info Edit Target Weight Clinic Info Cycler Setting Civic C X007 x0000000001 Susan Smith nt Detail Genoer Female 07/19/47 AG Connecticut Dialysis Clinic 133.0 kg 111 Home Rd Huntsville AL 35801 (938) 111-3333 938) 111-2222 × Close Create New Therapy Program PD Calculator Cycler Model: Liberty POX 7. Click to Edit 0 Program Edit Target Weight Patient Info Clinic Infe **Target Weight.** Cycler Settine win xxxxxxx**x**001 Susan Smith ×007 Patient Details Genoer Female 008 07/19/47 AG Connecticut Dialysis Clinic brviciy Hispanic 133.0 kg 111 Home Rd Huntsville AL 85801 hone Number 988) 111-2222 Attenuative Prione No. (938) 111-3333 Print PD Calculator ? 8. Click Save.

If saved, the therapy program appears at the top of the **Therapy Programming** screen with a red banner timestamped with the exact date and time it was saved and may either be published or edited.

Publish

# Publishing a Therapy Program to a Patient's Kinexus Gateway and USB

1. Insert USB drive into your computer.

2. Click Publish.

3. Click Select USB.

4. Review information displayed under
 USB Details then click Continue.

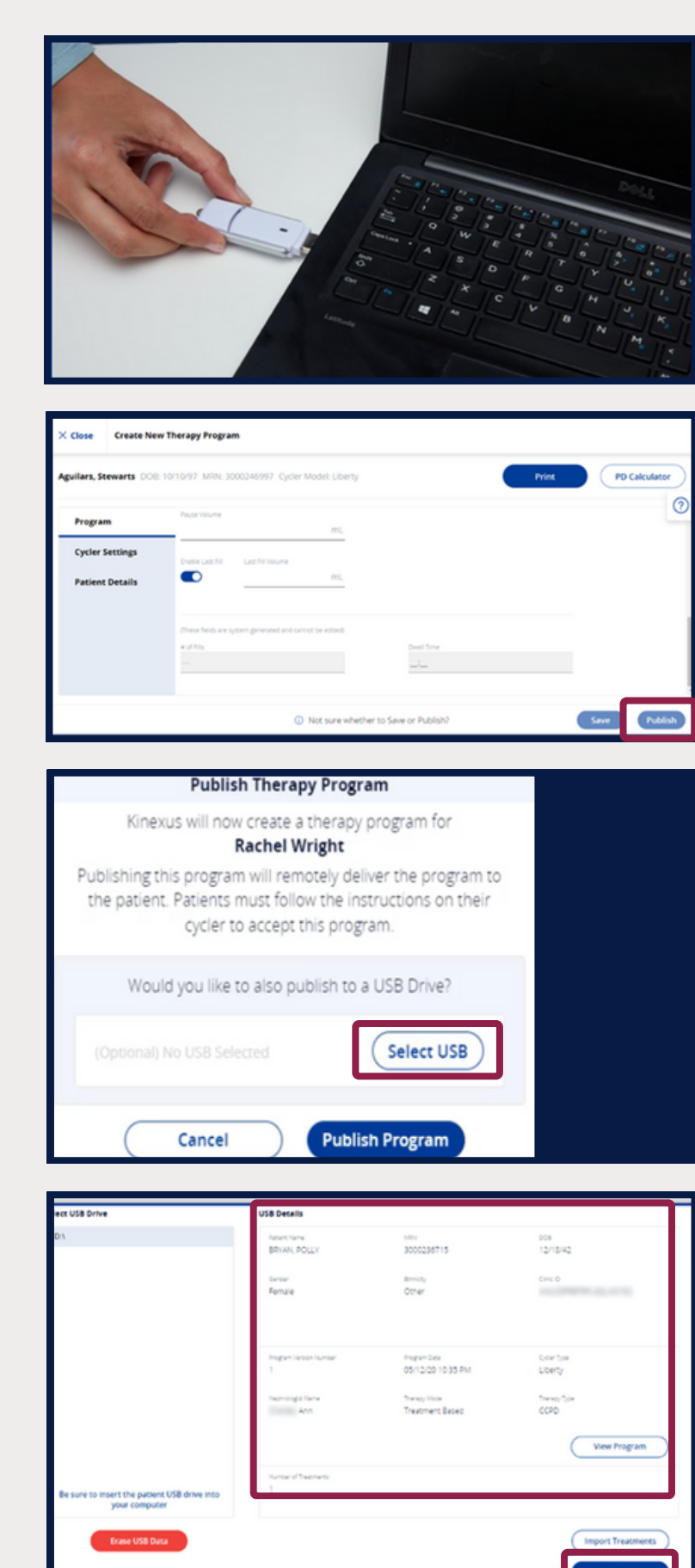

Publish Therapy Program Kinexus will now create a therapy program for POLLY BRYAN 5. Click **Publish** Select USB Drive **Program**. Select US Cancel Publish Program Successfully Published! 6. Click OK. The therapy program has been successfully published for Bryan Polly. Any previous therapy programs can be found in the patient's Therapy History. Ok Current Therapy 7. View status In Cloud.

To learn more about other publishing options, scan the QR code below.

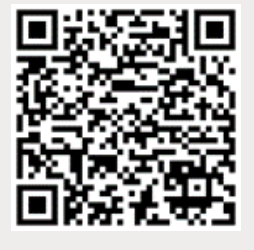

Publish to Gateway

Publish to USB drive

kinexus.fmcna.com

Give USB to patient to insert in cycler. Once the program downloads, have the patient accept on the cycler screen.

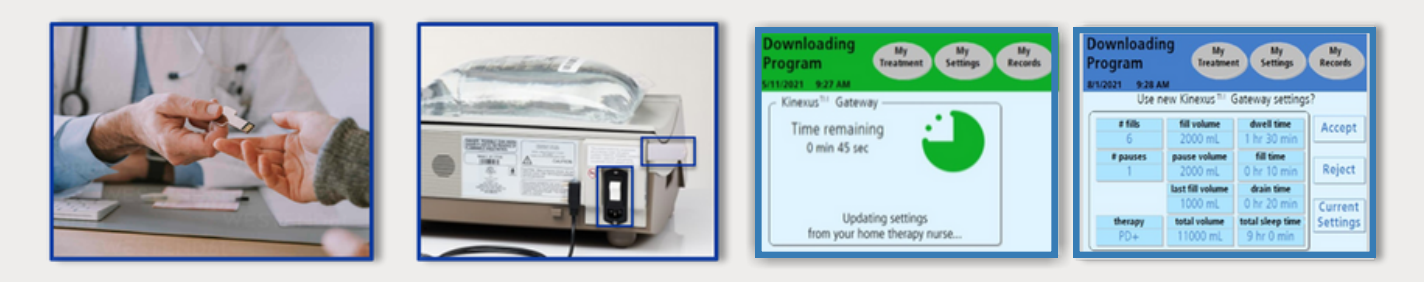

## **Importing Treatments**

- 1. Insert USB drive into your computer.
- Select or search for a patient in the **Patients** section.
- 3. Click **Import Treatments**.
- 4. Review information displayed under **USB Details**.

Click Identify Patient if red banner displays 'Unidentified Demographic' status see IFU.

#### 5. Click Import Treatments.

Treatments that were imported can be reviewed in the Patient's Treatment Details.

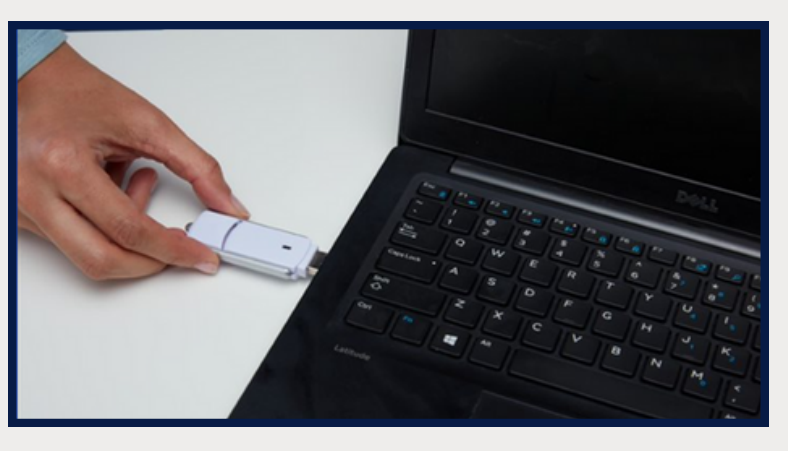

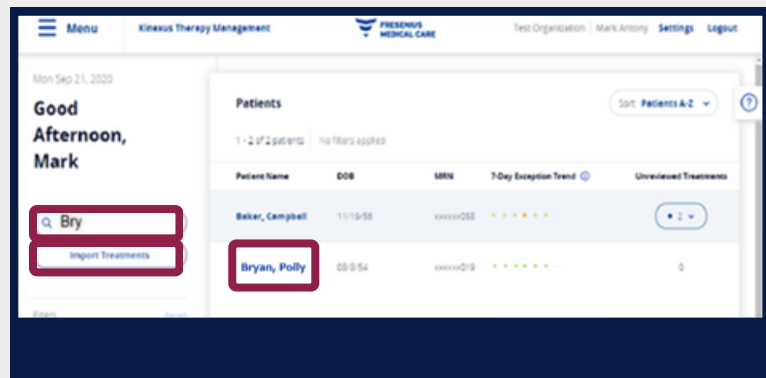

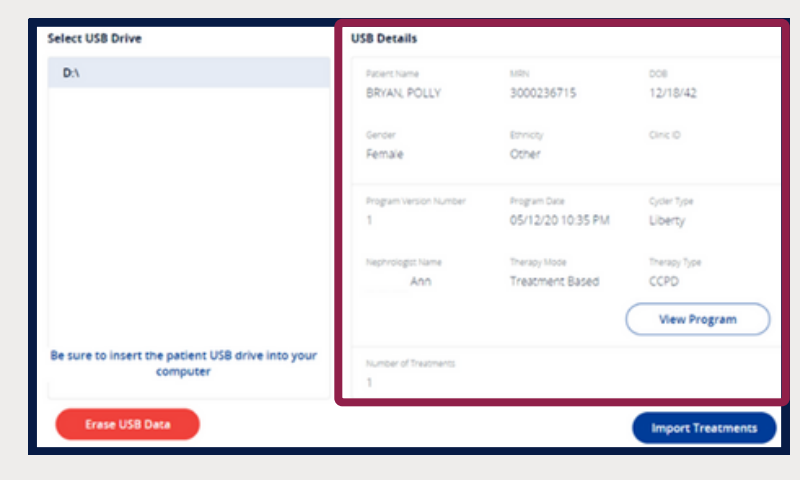

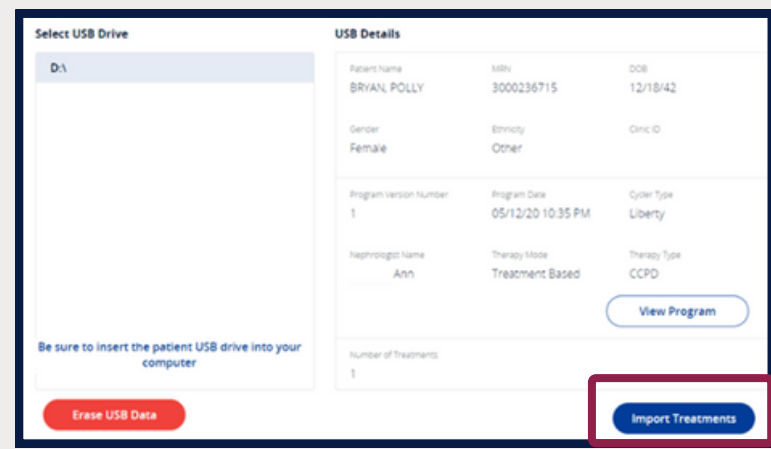

# Orders

## **Ordering Supplies**

The **Order Training Supplies** or **Order Supplies** buttons and their related features may not be available depending on your organization's requirements. Use Order Supplies to place orders for both prescription and over-the-counter (OTC) items.

 Click Order
 Supplies from the Patient Summary Screen.

2. Verify Patient Information.

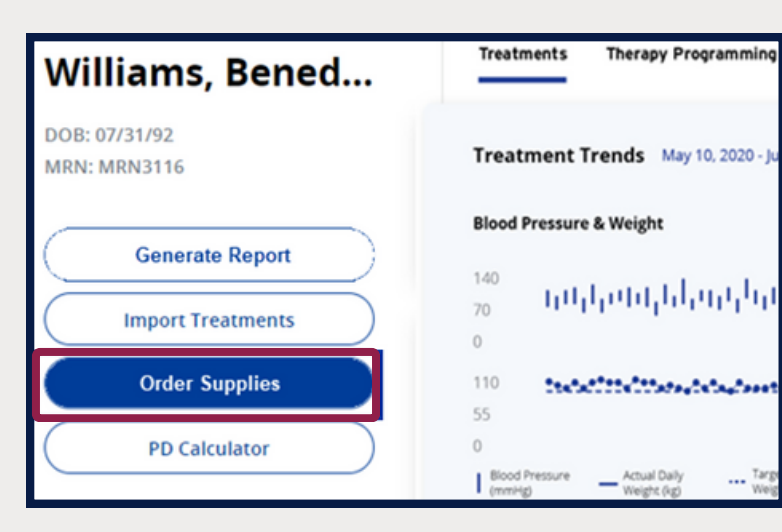

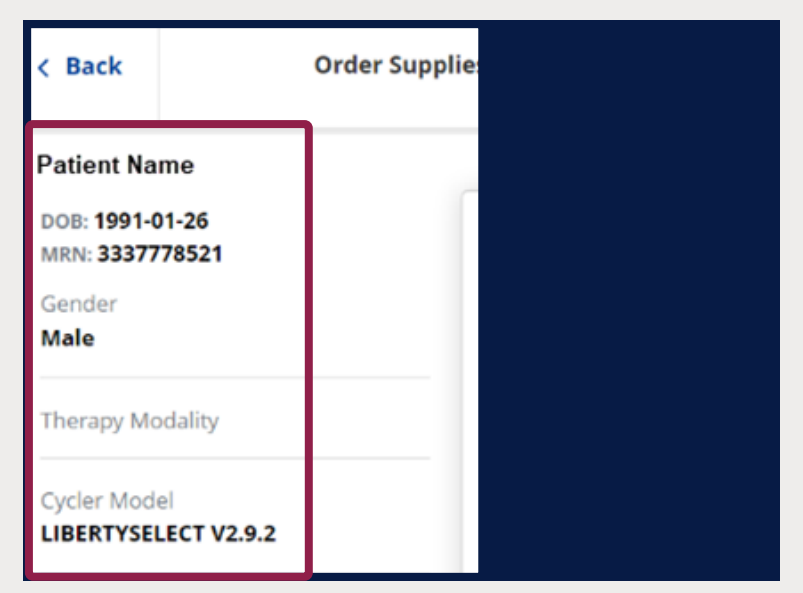

3. Select **Category** or **Search by Product**.

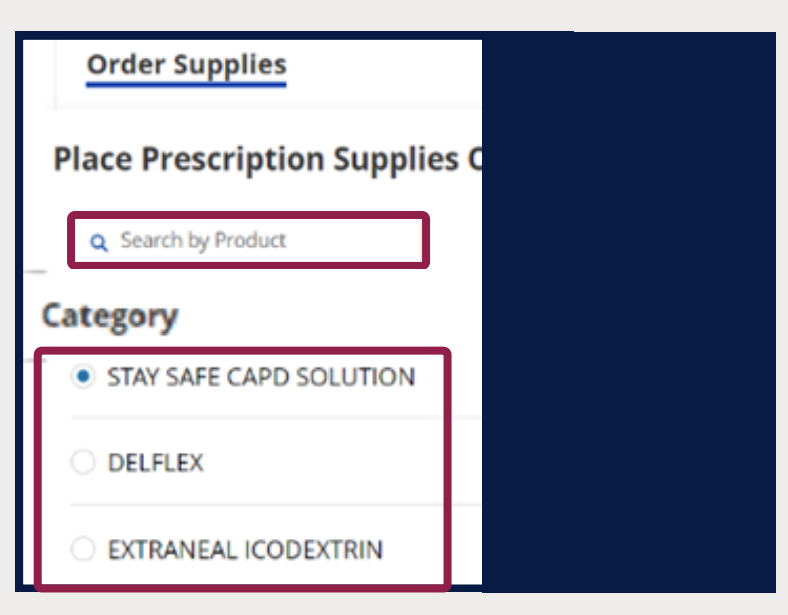

 Click Existing Supplies or Add Supplies (for new).

> Note: **Add Supplies** is not available for Non-Licensed Providers. Check Product ID for details.

 Verify Max Quantity for selected product.

# 6. Enter Order Quantity.

Less than max quantity displayed.

7. Click Cart.

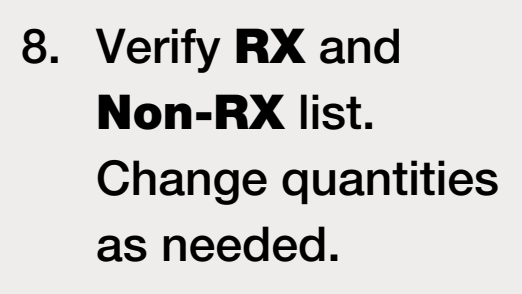

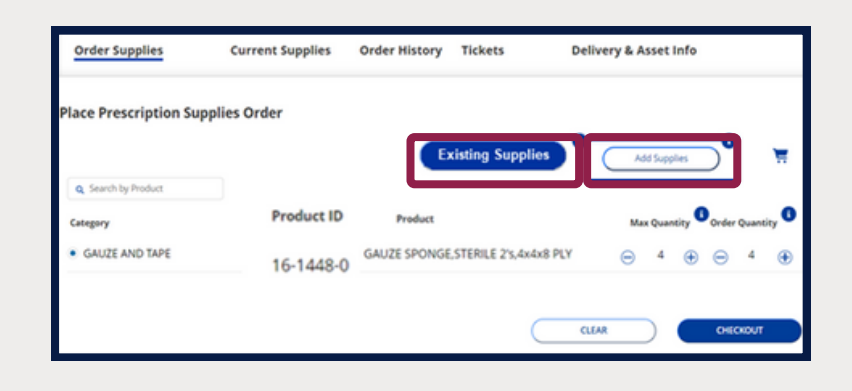

| Category                | Product ID    | Product                       | Max ( | Quan | tity | C der C | Quanti | y <b>O</b> |
|-------------------------|---------------|-------------------------------|-------|------|------|---------|--------|------------|
| STAY SAFE CAPD SOLUTION | 054-20221 STA | Y SAFE 1.5% DEX. LM/LC 2L.5PK | Θ     | 0    | Ð    | Θ       | 0      | ۲          |
|                         |               |                               |       |      |      |         |        |            |
|                         |               |                               |       |      |      |         |        |            |
|                         |               |                               |       |      |      |         |        |            |
|                         |               |                               |       |      |      |         |        |            |
|                         |               |                               |       | 07   | der  | Quan    | eieu   |            |

0

0

 $\Theta$ 

Ð

STAY SAFE CAPD SOLUTION 054-20221 STAY SAFE 1.5% DEX. LM/LC 2L.5PK

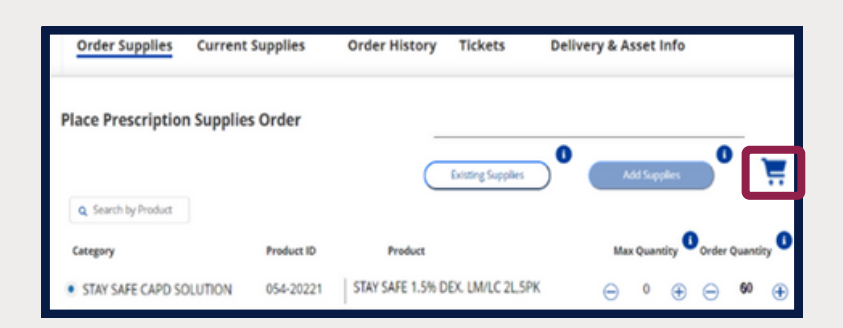

|        |                                    | My Cart              |    |      |          |    |       |       |       |
|--------|------------------------------------|----------------------|----|------|----------|----|-------|-------|-------|
|        | NEW SUPPLIES<br>Product Name       | Existing RX Quantity | Ma | x Qu | antity   | On | der Q | uanti | ity O |
| RX It  | ems (Requires Doctor Approval)     |                      |    |      |          |    |       |       |       |
|        | DELFLEX 2.5% DEX. LM/LC 2/3L, 6-PK | 0                    | Θ  | 1    | $\oplus$ | Θ  | 0     | ۲     | ô     |
|        | DELFLEX 1.5% DEX. LM/LC 3L, 4-PK   | 0                    | Θ  | 3    | $\oplus$ | Θ  | 0     | ۲     | â     |
|        | DELFLEX 2.5% DEX. LM/LC 3L, 4-PK   | 0                    | Θ  | 1    | ٠        | Θ  | 0     | ۲     | â     |
|        | stay-safe® Drain Set               | 0                    | Θ  | 1    | $\oplus$ | Θ  | 0     | ۲     | â     |
| Non RX | Items (Does Not Require Doctor App | proval)              |    |      |          |    |       |       |       |
|        | Vinyl Exam Glove L 100/BX          | 0                    | Θ  | 2    | $\oplus$ | Θ  | 0     | ۲     | ô     |
|        | Vinyl Exam Glove M 100/BX          | 0                    | Θ  | 1    | ۲        | Θ  | 0     | ۲     | ŝ     |
|        | Total                              |                      |    | 9    |          |    | 0     |       |       |

9. Click Checkout.

10. Select **Calendar** for delivery date.

Existing patients' date defaults to their next regular schedule.

- 11. Click **No Known Allergies** or Search using the dropdown menu as needed. Click **Done**.
- 12. Click Submit for Dr. Signature and/or to place order.

13. View **Order Received** status.

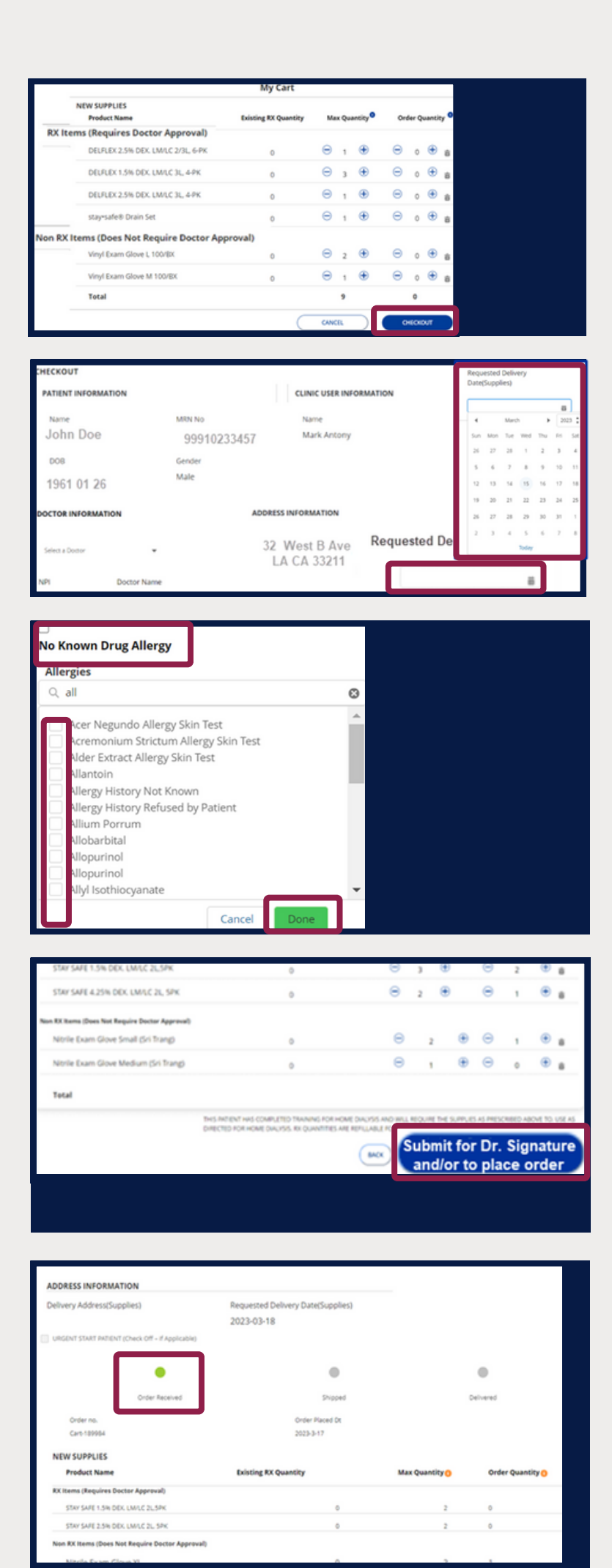

## **Ordering Training Supplies**

- Click Order Training Supplies from Home Screen.
- 2. Select **Training Supplies** tab.
- 3. Click **Clinic** drop down menu.
- 4. Select desired **Clinic**.

Only clinics assigned to you will be displayed.

#### 5. Select Number of Kits Required.

6. Search by **Product** or use **Category**.

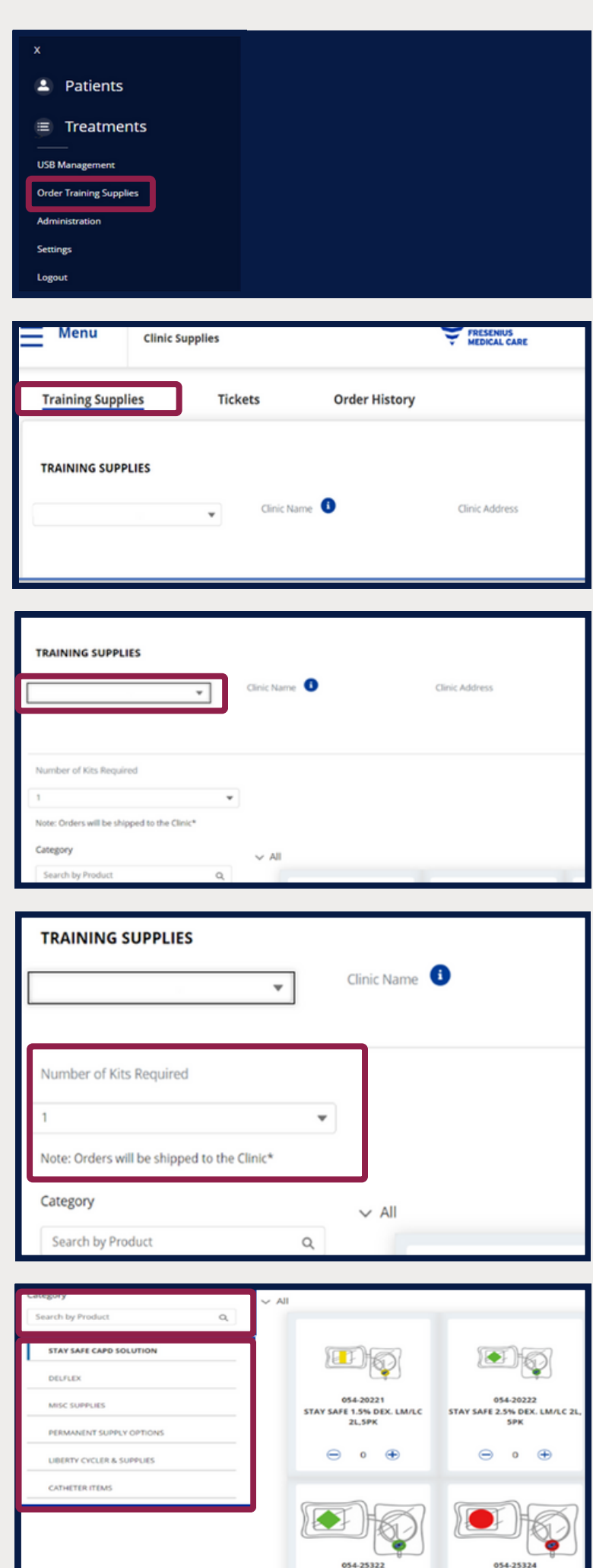

Type in quantity or use +/- buttons.

8. Click **Checkout** when done.

9. Review **Clinic** information.

- 10. Enter **Requested Delivery Date** by using calendar icon.
- 11. Click Submit.

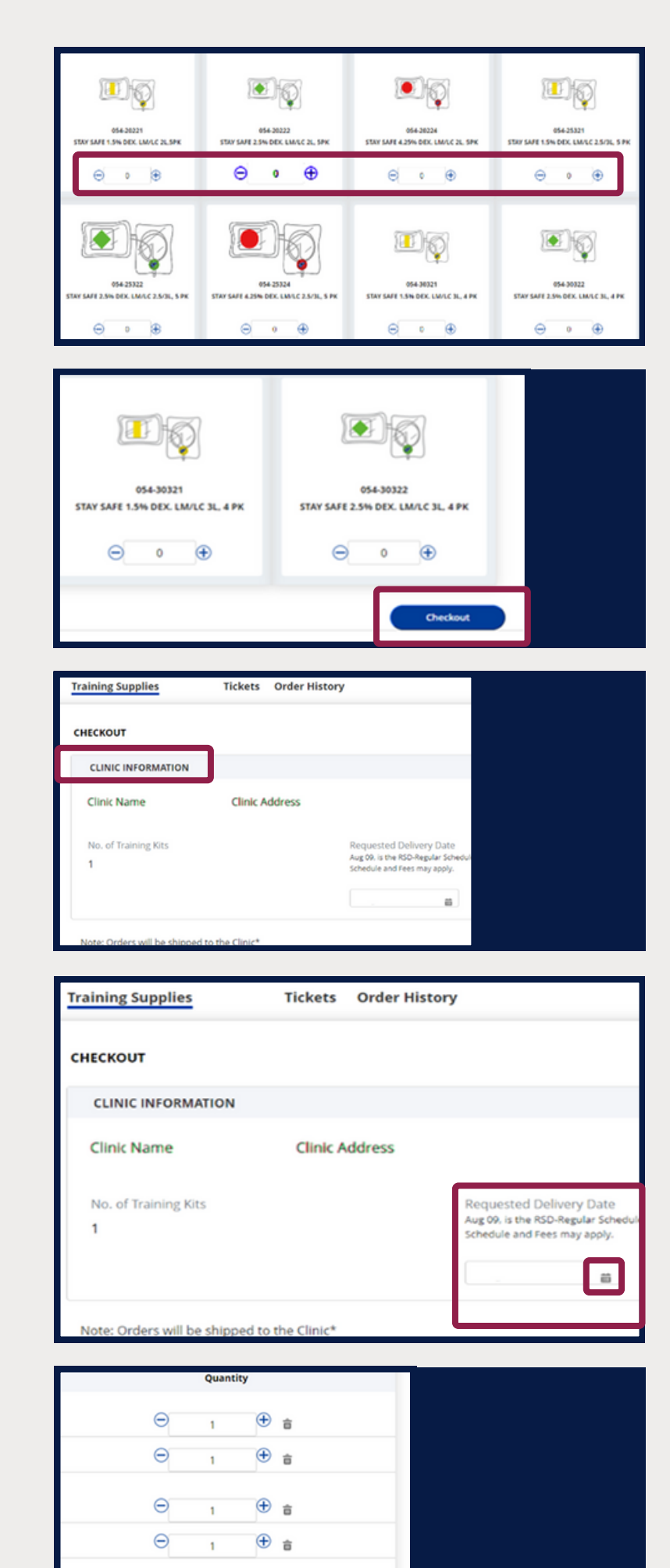

4

BACK

### Review or create a ticket

Users can open a ticket to resolve certain non-emergency customer service issues without the need to call RTG Customer Service - related to a patient or clinic account, delivery, order, product or returns.

- Click Order Training Supplies from Home Screen.
- 2. Select Tickets tab.

- Existing tickets for your clinics/patients are displayed.
- Select New Ticket or click on the Case Number to view existing details.
- 5. Complete ticket form for new case.

Required fields have a red asterisk (\*).

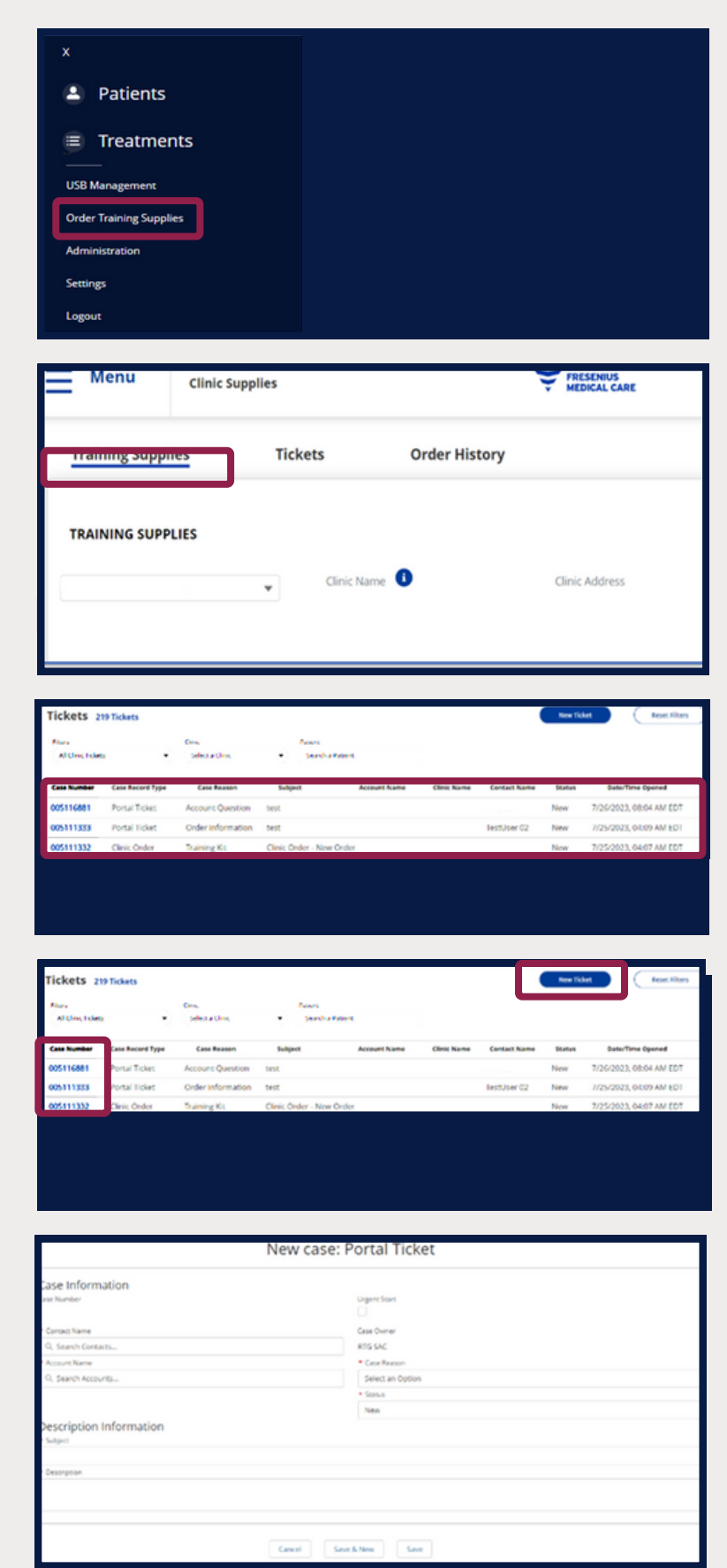

6. Click **Save**.

7. View **Success** message and case number. Click **OK**.

| Cancel  | Save & New            | Save |
|---------|-----------------------|------|
|         |                       |      |
|         | Success               |      |
| Case 00 | )5119488 was created. |      |
|         |                       | Ok   |
|         |                       |      |

**Contact Us. We're available to support you.** 

#### Technical Support: 800-227-2572

success@home<sup>™</sup> Clinical Resource Line: 877-954-3340

#### Kinexus Therapy Management Portal

Use: The Kinexus Portal is intended to allow clinicians to review patient data collected from the patient's home dialysis device(s) and to enable physicians to manage patients' home dialysis therapies for certain Fresenius Medical Care products, including peritoneal dialysis cycler(s). The Kinexus Portal does not provide medical diagnoses or recommendations regarding medical treatment. The Kinexus Portal and the content appearing on this site are not substitutes for professional medical advice, diagnosis, or treatment.

#### Kinexus Gateway

Use: The Kinexus Gateway is intended for transmission of home dialysis therapy data and patient data for patients using certain Fresenius Medical Care products, including peritoneal dialysis cycler(s).

Kinexus is not an electronic health record (EHR) or billing solution.

#### Indications for Use:

The stay•safe Drain Set is indicated for use by patients with acute and chronic endstage renal disease undergoing peritoneal dialysis (PD) in a healthcare facility or at home. The stay•safe Drain Set is used to connect directly to the stay•safe catheter extension set to enable drainage and/or effluent sampling as needed.

The Fresenius Liberty Select Cycler is indicated for acute and chronic peritoneal dialysis.

Caution: Federal (US) law restricts these devices to sale by or on the order of a physician.

Note: Read the Instructions for Use for safe and proper use of this device. For a complete description of hazards, contraindications, side effects, and precautions, see full package labeling at www.fmcna.com

Indications for Use: DELFLEX is indicated in the treatment of chronic kidney failure in patients being maintained on peritoneal dialysis.

DELFLEX is available by prescription only.

#### IMPORTANT SAFETY INFORMATION

Intended for intraperitoneal administration only
Not for intravenous or intra-arterial administration
Use aseptic technique throughout the procedure
Monitor routinely for electrolyte, fluid, and nutrition imbalances
Monitor for signs of peritonitis or overfill
Inspect the drained fluid for fibrin or cloudiness
Ensure that there is no leakage around the catheter
Solution-related adverse reactions may include peritonitis, catheter site infection, electrolyte and fluid imbalances, hypovolemia, hypervolemia, hypertension, disequilibrium syndrome, muscle cramping, abdominal pain, abdominal distension, and abdominal discomfort.

To report SUSPECTED ADVERSE REACTIONS, contact Fresenius Medical Care North America at 800-323-5188. You are encouraged to report negative side effects of prescription drugs to the FDA at 1-800-FDA-1088 or www.fda.gov/medwatch. Visit MedWatch or call 1-800-FDA-1088.

©2022 - 2023 Fresenius Medical Care. All Rights Reserved. Fresenius Medical Care, the triangle logo, Kinexus, Liberty, DELFLEX, stay•safe, and success@home are trademarks of Fresenius Medical Care Holdings, Inc. or its affiliated companies. All other trademarks are the property of their respective owners. P/N 104561-01 Rev C 11/2023